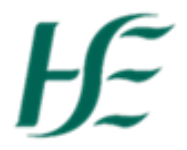

## My Addresses

- 1. Log into SAP Fiori using User/Password.
- 2. Select the My Addresses Tile.

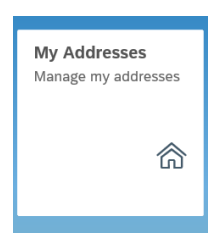

3. In My Addresses you can view/update your Permanent Residence, Work Address, Next of Kin Address and Email Address.

| ັ ຟີ 🕅                   |              |                     | My Addresses $\checkmark$ |                     |      |
|--------------------------|--------------|---------------------|---------------------------|---------------------|------|
| Lara Flynn (309          | 924083)      |                     |                           |                     |      |
| Office of Head of Social | Care         |                     |                           |                     |      |
| Permanent Residence      | Work Address | Next of Kin Address |                           |                     |      |
|                          |              |                     |                           |                     |      |
| Valid from 05.1          | 1.1999       |                     |                           |                     | Edit |
| Address                  |              |                     | Communication             |                     |      |
| c/o:                     |              |                     | Telephone Number:         |                     |      |
| Address Line 1:          | 5 Thornleigh |                     | Additional<br>Telephone:  |                     |      |
| Address Line 2:          | Rush         |                     | Email Address:            | laraflynn@gmail.com |      |
| Address Line 3:          |              |                     |                           |                     |      |
| County:                  | Co Dublin    |                     |                           |                     |      |
| Postcode:                |              |                     |                           |                     |      |
| Country:                 | Ireland      |                     |                           |                     |      |
|                          |              |                     |                           |                     |      |
|                          |              |                     |                           |                     |      |
|                          |              |                     |                           |                     |      |
|                          |              |                     |                           |                     |      |
|                          |              |                     |                           |                     |      |
|                          |              |                     |                           |                     |      |
|                          |              |                     |                           |                     |      |
|                          |              |                     |                           |                     |      |
|                          |              |                     |                           |                     |      |
|                          |              |                     |                           |                     |      |
|                          |              |                     |                           |                     |      |
|                          |              |                     |                           |                     |      |
|                          |              |                     |                           |                     |      |
|                          |              |                     |                           |                     |      |
|                          |              |                     |                           |                     |      |
|                          |              |                     |                           |                     |      |
|                          |              |                     |                           |                     |      |
|                          |              |                     |                           |                     |      |
|                          |              |                     |                           |                     |      |
|                          |              |                     |                           |                     |      |
|                          |              |                     |                           |                     |      |
|                          |              |                     |                           |                     |      |
|                          |              |                     |                           |                     |      |
|                          |              |                     |                           |                     |      |
|                          |              |                     |                           |                     |      |
|                          |              |                     |                           |                     |      |
|                          |              |                     |                           |                     |      |

4. To view each address choose the relevant tab at the top of the screen – to update choose Edit.

| ( 🏫 <u> म</u>            | My Ac               | dresses ∨      |          |
|--------------------------|---------------------|----------------|----------|
| My Addresses /           |                     |                |          |
| Edit Permanent Residence |                     |                |          |
|                          |                     |                |          |
| Permanent Residence      |                     |                |          |
| Address                  |                     |                |          |
| c/o:                     |                     |                |          |
| Address Line 1:          | 5 Thornleigh        |                |          |
| Address Line 2:          |                     |                |          |
| *Address Line 3:         | Rush                |                |          |
| County:                  | Co Dublin           | ~              |          |
| Postcode:                |                     |                |          |
| Country:                 | Ireland             | Update Country |          |
| Communication            |                     |                |          |
| Telephone Number:        |                     |                |          |
| Additional Telephone:    |                     |                |          |
| Email Address:           | laraflynn@gmail.com | Save Email     |          |
| Validity Period          |                     |                |          |
|                          |                     |                |          |
|                          |                     |                | Save Car |

Note: The red asterisk denotes that "Address Line 3" is a mandatory field

- 5. Select each field you wish to update, you can update/add telephone numbers.
- 6. To update your email address, enter the relevant data and choose "Save Email" <u>otherwise it</u> <u>will not be saved.</u>
- 7. Note: Only Ireland and Northern Ireland Addresses can be updated in this tile for other countries contact <u>npr.hbs@hse.ie</u> by choosing "Update Country".

|                                                | Update Country                       |        |
|------------------------------------------------|--------------------------------------|--------|
| e Where country is not available for sele<br>e | ection please contact Npr.hbs@hse.ie |        |
| Country Id                                     | Country                              |        |
| IE                                             | Ireland                              |        |
| N1                                             | Northern Ireland                     |        |
|                                                |                                      | Cancel |

8. When you have completed the changes you must choose a Validity Period – choose "From Today" or "From Date" in the future (enter directly or choose from calendar).

| Validity Period |              |
|-----------------|--------------|
| Validity:       | From today 🗸 |
|                 | From today   |
|                 | From date    |
|                 |              |

- 9. When you have chosen the date, please select Save at end of screen.
- 10. This will take you back out to the My Addresses screen where you can see the new address details.

| Valid from Too            | lay to 11.05.2019 |                          |                       | E        |
|---------------------------|-------------------|--------------------------|-----------------------|----------|
| Address                   |                   | Communication            |                       |          |
| c/o:                      |                   | Telephone Number:        |                       |          |
| Address Line 1:           | 5 Thornleigh      | Additional<br>Telephone: |                       |          |
| Address Line 2:           |                   | Email Address:           | laraflynn@hotmail.com |          |
| Address Line 3:           | Rush              |                          |                       |          |
| County:                   | Co Dublin         |                          |                       |          |
| Postcode:                 |                   |                          |                       |          |
| Country:                  | Ireland           |                          |                       |          |
| Valid from 12.<br>Address | 05.2019           | Communication            |                       | Edit Del |
| c/o:                      |                   | Telephone Number:        | 0154545454            |          |
| Address Line 1:           | 5 Briarley        | Additional               |                       |          |
| Address Line 2:           |                   | Email Address:           | laraflynn@hotmail.com |          |
|                           |                   |                          |                       |          |
|                           |                   |                          |                       |          |
|                           |                   |                          |                       |          |